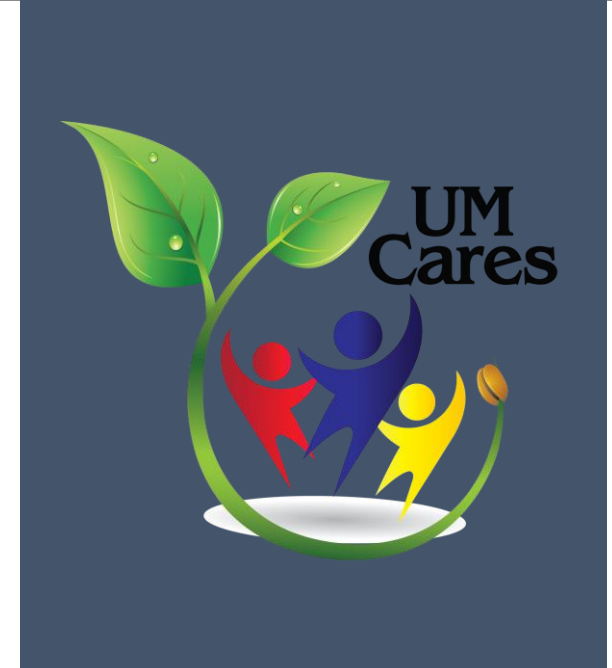

# MANUAL PENGURUSAN GERAN UMCares

ASYRAF

# ISI KANDUNGAN

| MAKLUMAN PERMOHONAN DAN SURAT AKUAN TERIMA                  | 2  |
|-------------------------------------------------------------|----|
| PEMBANTU PENYELIDIK & PENGGUNAAN SISTEM RGMS                | 3  |
| PERMOHONAN AGIHAN SEMULA PECAHAN VOT (VIREMENT APPLICATION) | 4  |
| PERMOHONAN MENJALANKAN AKTIVITI (NEW ACTIVITY APPLICATION)  | 5  |
| TUNTUTAN PERJALANAN DIRI                                    | 6  |
| PEERMOHONAN WANG PEDAHULUAN DIRI                            | 7  |
| PINDAHAN WANG SECARA DALAMAN (INTERNAL MONEY TRASFER)       | 8  |
| PEROLEHAN ( <i>E-PROCUMENT</i>                              | 10 |
| PEMBAYARAN BALIK ( <i>REIMBURSEMENT</i> )                   | 12 |
| HONORARIUM                                                  | 13 |
| PEMBAYARAN KEPADA INDIVIDU BUKAN WARGA UNIVERSITI MALAYA    | 16 |
| PEMBAYARAN KEPADA VENDOR                                    | 17 |

#### MAKLUMAN PERMOHONAN DAN SURAT AKUAN TERIMA

- 1. Sekiranya permohonan pemohon berjaya, pihak UMCares akan mengeluarkan surat MAKLUMAN KEPUTUSAN PERMOHONAN GERAN dan juga SURAT AKUAN SETUJU TERIMA geran UMCares.
- 2. Kedua-dua surat tersebut adalah kelulusan daripada Pengarah UMCares.
- 3. Pemohon perlu mengembalikan SURAT AKUAN SETUJU TERIMA kepada UMCares mengikut **TARIKH** yang telah ditetapkan.
- 4. Pemohon perlu mengikut semua terma dan syarat yang terdapat di dalam SURAT AKUAN SETUJU TERIMA.
- 5. Berikut adalah contoh surat MAKLUMAN KEPUTUSAN PERMOHONAN GERAN dan juga SURAT AKUAN SETUJU TERIMA.

| OF MALAYA                                                                                                    | Pengarah UMCares<br>UMCares – Pusat Komuniti dan Kelestarian,<br>Aras 6. Komokes Pengrungan Penyelidikan dan Inovasi.                                                                                                    |
|----------------------------------------------------------------------------------------------------|----------------------------------------------------------------------------------------------------|
| UM.TNC2/UMCares/261/1<br>10 April 2018                                                                                                    | Universiti Malaya.                                                                                                    |
| Ybhg. Prof./Dr./Tuar/Puan                                                                                                    | Ybhg. Prof.<br>PROJEK:<br>Dengan segala hormatnya merujuk surat UM.TNC2/UMCares/261/1 bertarikh 10 April 2018.                                                                                                    |
| MAKLUMAN KEPUTUSAN PERMOHONAN GERAN UMCares 2018<br>Dengan segala hormatnya merujuk kepada perkara di atas.                                                                                                    | <ol> <li>Dengan ini, saya yang bertandatangan di bawah bersama ahli-ahli projek bersetuju denga<br/>tawaran peruntukan berjumlah RMuntuk pelaksanaan projek ini.</li> </ol>                                                                                                    |
| <ol> <li>sueccus ormanumens paner permis uww.arrs stean metuluskan getrothotan projek yang telah<br/>dipohon oleh pihak Yohg. Prof./Dr./Tuan/Puan. Berikut adalah maklumat projek yang telah diluluskan.</li> </ol>                                                                                                    | <ol> <li>Kami memberi aku janji akan sentasa memberi kerjasama dengan UMCares berkaitan proje<br/>apabila diminta berbuat demikian dan mematuhi segala syarat perbelenjaan serta peratura<br/>berdasarkan syarat-syarat seperti berikut.</li> </ol>                                                                                                    |
| Bersama ini saya lampirkan borang pecahan vot dan surat akuan setulju terima tawazan geran<br>UMCares. Niai maksima bagi tahun pertama adalal I. Dana selebihnya akan disalurkan<br>pada Januari 2019, tertakluk kepada kamajuan projek.     Sebubungan dengan itu, pihak Ybhg. Prof./Dr./Tuan/Puan adalah diminta untuk<br>melengkapian Surat Akuan Setuju Terima Tawaran dan pecahan vot. Surat Setuju terima dan borang<br>pecahan vot sung lengka dili hembalikan legada pihak kami selwart-lewastinya 20 Aprill<br>2013 sebelum 5.00 petang.     Setuga tahun akun pihak Ybhg. Prof./Dr./Tuan/Puan tidak asam diaktifian. Sebarang | <ol> <li>Peruntukan yang diluluskan perlu dibelanjakan selaras dengan perincian projek yang telah i<br/>luluskan dan perlu dilaksanakan dalam tempoh yang telah ditetapkan.</li> <li>Segala pembayaran hendakin dilunaskan Selukuh SSERUM PEOLEK TANAT.</li> <li>Perubahan vot ke vot dan pelanjutan projek hanya di BENARKAN SEKALI SAHAIA sepanjar<br/>pelaksanaan projek dengan keluksan panel UMCares.</li> <li>Menggunakan logo nisakat fuhversiti Malaya (UM) dan UMCares samaada melalui med<br/>cetak dan media elektronik bagi tujuan pelaporan atau promosi.</li> <li>Segala pelaporan (laporan berkala dan laporan akih) hendakih dihantar kepada UMCare<br/>pada tarihch dan waktu yang ditetapkan. Templat pelaporan akan di sediakan oleh pihu<br/>UMAres.</li> </ol> |
| pertanyaan ooon mengnuoungi En Muhammad Asyraf di talian 02-7957380.<br>6. Keçisaana pihak Ybb, Prof./Tu:/Puan amat saya hargai dan didahului dengan ucapan<br>terina kasih dan bahai dari UMCares.<br>Sekian, terima kasih.                                                                                                    | <ol> <li>Setiap aktiviti hendaklah dilaporkan kepada UMCares dan menjemput UMCares terutaman<br/>Majlis Perasmian atau Majlis Penutup bagi memudahkan pihak UMCares membuat aud<br/>lapangan.</li> <li>Akan menghadiri kesemua aktiviti yang dianjurkan oleh UMCares samaada dengan bayara<br/>atau tanpa bayaran.</li> </ol>                                                                                                    |
| Yang Benar<br>Marata                                                                                                    | <ul> <li>nawi projek (vukpu) veperit Vang telah olpetsetujui ol oalam borang permononan aka<br/>dihantar kepada UMCares semasa atau setelah projek tamat.</li> <li>Sekian, terima kasih.</li> </ul>                                                                                                    |
| Prof. Dr. Norzulaani Khalid<br>Pengarah UMCarrs<br>WKCuevAMMAngunum/ZONIB                                                                                                    | Ketua Projek,                                                                                                    |
| THE COMMUNITY AND SUSTAINABILITY CENTRE (UMC2006)                                                                                                    | (Tandatanean dan con rasmi)                                                                                                    |

contoh surat MAKLUMAN KEPUTUSAN GERAN

contoh SURAT AKUAN SETUJU TERIMA

# **PEMBANTU PENYELIDIK**

- 1. Pemohon boleh membuka permohonan untuk pembantu penyelidik di UMPortal di tab *RESEARCH* dan pilih *RA RECRUITMENT SYSTEM.*
- 2. Pilih VACANCY untuk membuka permohonan kepada pembantu penyelidik.
- 3. Untuk maklumat lanjut mengenai tatacara pembantu penyelidik, pemohon boleh muat turun RA Guidelines seperti tertera dibawah

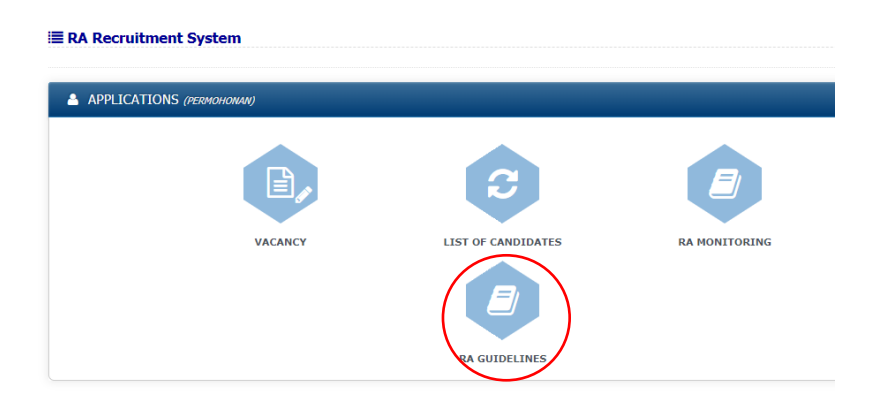

# PENGGUNAAN SISTEM RGMS

- 1. Pemohon boleh menyemak geran UMCares di UMPortal di bawah **RESEARCH** dan pilih **RGMS** (*E-Finance*).
- 2. Pemegang geran boleh melihat kesmua geran yang anda perolehi dengan memilih VIEW ALL **PROJECT.**

| & | Applications  | For more information, please contact<br>• Grant Management : =400-7967 4522<br>ACTIVITY APPLICATION |
|---|---------------|----------------------------------------------------------------------------------------------------|
| Δ | Research      | Finance & Technical : +603-7967 4525     [USER MANUAL]                                              |
|   |               | RESEARCHER (newstand)                                                                               |
| æ |               |                                                                                                    |
| Ø | Administrator | VIEW ALL PROJECTS NEW ACTIVITY ALL ACTIVITY                                                         |
| 4 | Management    | APPLICATION APPLICATIONS                                                                            |
|   |               | APPROVAL (nelicloswo)                                                                               |
| * | Utilities     |                                                                                                    |

3. Maklumat yang terdapat di dalam adalah seperti berikut.

🚍 Details 💲 Budget 🔯 Expenses 🏙 Cash Advance 🏕 Project Permission 🍰 Research Assistant

- 4. Untuk melihat pecahan vot, pemegan projek boleh memilih **BUDGET.**
- 5. *EXPENSES* pula untuk mengetahui perbelanjaan yang telah dibelanjakan.
- 6. Untuk penambahan ahli projek yang **boleh mengakses sistem** / geran ini, sila pilih **PROJECT PERMISSION**.

### PERMOHONAN AGIHAN SEMULA PECAHAN VOT (VIREMENT APPLICATION)

1. Pemohon boleh melakukan agihan semula vot dengan melilih VIREMENT APPLICATION

| RESEARCHER (PENYELIDIK) |                         |                             |                              |  |
|-------------------------|-------------------------|-----------------------------|------------------------------|--|
| VIEW ALL PROJECTS       | VIREMENT<br>APPLICATION | NEW ACTIVITY<br>APPLICATION | ALL ACTIVITY<br>APPLICATIONS |  |

2. Kemudian pilih ADD NEW VIREMENT, untuk melakukan permohonan yang baru.

| low is the | list of all virement applicati | ions. change grant | •                 |            |              |        |
|------------|--------------------------------|--------------------|-------------------|------------|--------------|--------|
| ю          | PROJECT NO                     | BUDGET<br>YEAR     | STATUS            | CREATED BY | CREATED DATE | ACTION |
|            |                                |                    | Sorry, no records | found      |              |        |

3. Pilih kod projek dan tahun geran tersebut. Contoh seperti dibawah.

| New Virement A<br>Please fill in the following                                                 | Application<br>form and press the Save button to allocate budget                                                                                                    |
|------------------------------------------------------------------------------------------------|----------------------------------------------------------------------------------------------------|
| Note :     Please note that \     Please ensure the     To submit your ap     Adjustment value | Arement are only permitted for active budget<br>total new allocation equals the total available<br>plication, please tick the Send for approval and click on the Save button.<br>ue can be negative. |
| Project No.                                                                                    | : << Select Project No >> •                                                                                                    |
| Budget Year                                                                                    | : << Select Year >> *                                                                                                    |

- 4. Penuhkan maklumat dan kemaskini pecahan vot tersebut, kemudian tekan butang SAVE.
- 5. Pemohon perlu mengambil kira nota yang telah disediakan seperti dibawah.

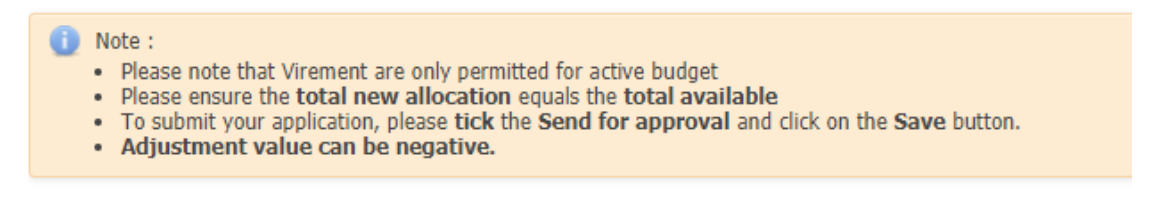

- 6. Permohonan pemohon akan disemak oleh **Ketua Jabatan** dan diperakukan oleh ketua jabatan.
- 7. Setelah mendapat perakuan daripada ketua Jabatan, permohonan akan ke pelulus pertama (Admin Umcares) seterusnya akan ke pelulus kedua (Pengarah UMCares).

# PERMOHONAN MENJALANKAN AKTIVITI (NEW ACTIVITY APPLICATION)

- 1. NEW ACTIVITY APPLICATION adalah permohonan untuk menjalankan aktiviti mengenai geran.
- 2. Pemegang geran WAJIB memohon setiap kali ingin menjalankan aktiviti geran, tuntutan perjalanan diri atau wang pendahuluan diri seminggu sebelum aktiviti tersebut.
- Berikut adalah cara permohonan menjalankan aktiviti. General Information
  - Klik pada 'Aplikasi Aktiviti Baru' ١.
  - Π. Projek: Pilih yang dimaksudkan projek
  - III. Pilih Jenis Aktiviti (kerja lapangan, kursus lain-lain)
  - IV. Taip dalam Tujuan
  - Pilih Tahap Aktiviti (domestik atau antara V.
  - VI. **Pilih Negara**
  - VII. Pilih Negeri jika Negara adalah Malaysia
  - VIII. Taip dalam Tujuan
  - IX. Pilih Tarikh Mula dan Tarikh Akhir Menggunakan fungsi Kalendar
  - Х. Klik 'Muat semula kadar' jika anda menukar Negara selepas maklumat
    - itu di atas telah diisi
  - Semak baki yang ada XI.
  - XII. Untuk Perbelanjaan Utama, sistem mempunyai mengira kadar elaun anda berdasarkan negara yang dipilih. Anda boleh membuat penyelarasan pada HARI nilai.
  - XIII. Isikan KADAR untuk KADAR FLIGHT dan YURAN PENDAFTARAN jika perlu.
  - XIV. Jika anda disertai dengan RA atau pelajar, anda perlu mengisi Accompanying Staff(s) Pegawai yang mengiringi. Klik pada kotak di bawah NAME untuk melaksanakan carian.
  - XV. Anda boleh membuat penyesuaian kepada NO KADAR HARI DAN ELAUN. Sistem tidak mempunyai kadar untuk RA.
  - XVI. Isikan perbelanjaan lain sebagai perlu.

|                                                                    | Project          | Please select Project 🔻                                                                                                    |
|--------------------------------------------------------------------|------------------|----------------------------------------------------------------------------------------------------|
| sus atau                                                           | Application Type | field work         •           Note*         The Application Type 'others' is no longer available through this system. Please see -Procurement (Direct Invoice Reimbursement) to make payment. |
|                                                                    | Purpose          |                                                                                                    |
| arabangsa)                                                         |                  | (Limit: 300 characters)                                                                                                    |
|                                                                    | Activity Level   | select                                                                                                    |
| in                                                                 | Country          | select                                                                                                    |
| la                                                                 | State            | select                                                                                                    |
|                                                                    |                  | Limit: 255 characters                                                                                                    |
|                                                                    | Location         |                                                                                                    |
|                                                                    | Code Type        | select •                                                                                                    |
| Start Date                                                         |                  |                                                                                                    |
| End Date                                                           |                  | Re-fetch rate                                                                                                    |
| Year Balance                                                       |                  |                                                                                                    |
| Main Allocation Category Balanc<br>(Travel & Subsistence (B21000)) | e For Year       | RM 0.00                                                                                                    |
| Approver                                                           |                  |                                                                                                    |
| First Approver (Admin)                                             |                  |                                                                                                    |
| Second Approver                                                    |                  |                                                                                                    |
| Main Expenses                                                      |                  |                                                                                                    |

| NO | ТҮРЕ              | DAY | RATE(RM) | AMOUNT (RM) | Total number of days for                    |
|----|-------------------|-----|----------|-------------|---------------------------------------------|
| 1  | HOTEL CHARGES     |     | 0.00     | 0.00        | HOTEL CHARGES and<br>LODGING                |
| 2  | LODGING ALLOWANCE |     | 0.00     | 0.00        | within the travel period.<br>e.g :          |
| 3  | MEAL ALLOWANCE    |     | 0.00     | 0.00        | 10/2/2015 - 13/2/2015 =<br>4 days 3 nights  |
| 5  | FLIGHT CHARGES    |     |          | 0.00        | HOTEL CHARGES= 2<br>LODGING<br>ALLOWANCE= 1 |
| 6  | REGISTRATION FEES |     |          | 0.00        | Total is 3 nights.                          |

| NAME              | NO OF<br>DAYS<br>REQUIRE<br>MEAL | MEAL<br>ALLOWANC<br>RATE | E NO OF<br>DAYS<br>IN<br>HOTEL | HOTEL<br>ALLOWANCE<br>RATE | NO OF<br>Days in<br>Lodging | LODGING<br>ALLOWANC<br>RATE | E FLIGHT<br>CHARGES | REGISTRATION   | AMOUNT<br>(RM) | Add                 |
|-------------------|----------------------------------|--------------------------|--------------------------------|----------------------------|-----------------------------|-----------------------------|---------------------|----------------|----------------|---------------------|
| lote: If<br>Other | name doesn                       | 't exist for exte        | ernal staff, j                 | please log to help         | desk.um.edi                 | i.my                        |                     |                |                |                     |
|                   | DETAI                            | L                        | ESTIMAT                        | ED EXPENDIT                | JRE AMC                     | UNT(RM)                     | Add                 |                |                |                     |
| xper              | nses Sum                         | imary                    |                                |                            |                             |                             |                     |                |                |                     |
|                   |                                  |                          |                                |                            | ADVANCI                     |                             |                     |                |                |                     |
| ttacl             | nments                           |                          |                                |                            |                             |                             |                     |                |                |                     |
| or al             | I applicat                       | tion type, a             | ictivity ji                    | ustification a             | nd activi                   | ty schedule                 | are comp            | ulsory. Please | also incl      | ude invitation lett |
|                   | CAT                              | EGORY                    |                                |                            | FILE                        |                             | Add                 |                |                |                     |

- 4. Setelah mengisi kesemua maklumat yang di perlukan, pihak UMCares akan menyemak sebelum mendapat kelulusan dari Pengarah UMCares.
- 5. Selepas mendapat keluusan Pengarah UMCares, pemegang geran boleh memohon wang pendahuluan diri atau tuntutan perjalanan diri di http://ihris.um.edu.my/index.php.

### TUNTUTAN PERJALANAN DIRI

- 1. Tuntutan perjalanan diri boleh dibuat selepas pemegang geran memohon permohonan menjalankan aktiviti dan mendapat kelulusan daripada pengarah UMCares.
- 2. Tuntutan perjalanan diri boleh dilakukan mengunakan sistem *staff e-services*.
- 3. Klik permohonan untuk mohon permohonan tuntutan perlajalan diri seperti tertera dibawah dan klik permohonan baru.

| 2              | Maklumat To<br>Travel Claim  | untutan Perjalanan Diri<br>Information                               |      |                                                                                             |                                         |                           |
|----------------|------------------------------|----------------------------------------------------------------------|------|---------------------------------------------------------------------------------------------|-----------------------------------------|---------------------------|
| Sena<br>List A | rai Permohonan<br>pplication | Rekod Permahonan<br>Record Application<br>Pilihan Tahun <sup>÷</sup> | 2019 | <ul> <li>Pilihan Tahun Berdasarkan Tarikh Perjalanar</li> </ul>                             | n Aktiviti<br>Permo                     | honan Baharu <del>1</del> |
| Bil<br>No      |                              | Maklumat Permohonan<br>Information Application                       |      | Maklumat Tarikh/<br>Jumlah Perbelanjaan (RM)<br>Information Date/<br>Amaun Expenditure (RM) | Status Permohonan<br>Status Application | Tindakan<br>Action        |
|                |                              |                                                                      | Ti   | ada Rekod / No Records                                                                      |                                         |                           |

4. Pilih Penyelidikan (Research) bagi kategori permohonan

| 2 Maklumat Permohonan<br>Application Information                                                       |   |                                                                                                    |   |
|----------------------------------------------------------------------------------------------------|---|----------------------------------------------------------------------------------------------------|---|
| Kategori Permohonan<br>Categories Application<br>Tuntutan untuk Tugas Rasmi<br>Claim for Official Duty | ÷ | SEMUA KATEGORI<br>SEMUA KATEGORI<br>TUIGAS BANU SEESIAL DUTY)<br>-PERSIDANGAN (CONFERENCE                           | v |
| Bil Tarikh Mula/ Tarikh Tamat<br>No Start Date/ End Date                                               |   | PENYELIDIKAN (RESEARCH)<br>NISUS LUAR (OUTSIDE CORSE)<br>KURSUS PIJ (PIJ COURSE)<br>AKTIVITI LAIN (OTHERS ACTIVITY) |   |

5. Permohonan daripada pemohon dapat melihat pemohonan menjalankan aktiviti yang telah di mohon terpapar rekod kelulusan menjalankan aktiviti.

| Image: Maklumat Permohonan           Application Information                                       |                                                                                           |                       |
|----------------------------------------------------------------------------------------------------|-------------------------------------------------------------------------------------------|-----------------------|
| Kategori Permohonan<br>Categories Application<br>Tuntutan untuk Penyelidikan<br>Claim for Research | PENYELIDIKAN (RESEARCH)                                                                   | v                     |
| Bil Tarikh Mula/ Tarikh Tamat<br>No Start Date/ End Date                                           | Maklumat Permohonan<br>Application Details                                                | Tindakan<br>Action    |
|                                                                                                    | TIADA REKOD / (NO RECORD)                                                                 |                       |
|                                                                                                    |                                                                                           |                       |
|                                                                                                    | 1/10/ di alai ushdebushdan Laia Laia tanan mala                                           | alui Cistom Kaluluson |
|                                                                                                    | Kirk of sini untuk tuntutan Lain-Lain tanpa mela<br>(Click here to claim for Others witho | out Approval System)  |

6. Pemohon perlu menekan butang *edit* di bahagian tindakan untuk mengemaskini permohonan tuntutan perjalanan diri dan memuat naik semua resit bagi aktiviti yang telah dijalankan.

#### PEERMOHONAN WANG PEDAHULUAN DIRI

- 1. Permohonan wang pendahuluan diri boleh dibuat selepas pemegang geran memohon permohonan menjalankan aktiviti dan mendapat kelulusan daripada pengarah UMCares.
- 2. Permohonan wang pendahuluan diri boleh dilakukan mengunakan sistem staff e-services sekurang-kurangnya **SEMINGGU SEBELUM** aktiviti dijalankan.
- 3. Klik permohonan untuk mohon permohonan tuntutan perlajalan diri seperti tertera dibawah dan klik permohonan baru.

| 2 Maklumat S<br>Information            | Status Permohonan Wang Pendahuluan Diri<br>Status Cash Advance |                                                                                        |                                         |                                   |
|----------------------------------------|----------------------------------------------------------------|----------------------------------------------------------------------------------------|-----------------------------------------|-----------------------------------|
| Senarai Permohonan<br>List Application | Rekod Permohonan<br>Record Application                         |                                                                                        |                                         |                                   |
|                                        | Pilihan Tahun <sup>‡</sup> 2019                                | <ul> <li>Pilihan Tahun Berdasarkan Tarikh Perjalanan Aktiviti</li> </ul>               | Perm<br>New                             | nohonan Baharu<br>w Application 🕇 |
| Bil<br>No                              | Maklumat Permohonan<br>Information Application                 | Maklumat Tarikh/Jumlah Perbelanjaan<br>(RM)<br>Information Date/Amaun Expenditure (RM) | Status Permohonan<br>Status Application | Action                            |
|                                        | Tia                                                            | da Rekod / No Records                                                                  |                                         |                                   |

# 4. Pilih Penyelidikan (Research) bagi kategori permohonan

| (                                                                                                    | Maklumat Permohonan<br>Application Information    |   |                                                                                                    |
|----------------------------------------------------------------------------------------------------|---------------------------------------------------|---|----------------------------------------------------------------------------------------------------|
| Kategori Permohonan<br>Categories Application<br>Tuntutan untuk Tugas Rasmi<br>Claim for Official Duty |                                                   | : | SEMUA KATEGORI  SEMUA KATEGORI TURAS PARTIMETERSIAL DUTY) PERSIDANGAN (CONFERENCE)                                    |
| Bil<br>No                                                                                              | Tarikh Mula/ Tarikh Tamat<br>Start Date/ End Date |   | Penyelubikan (keseakch)<br>Unsuis Luka (oli tsipe) oksE)<br>kursus ho (no course)<br>Aktiviti Lain (o'these activity) |

5. Permohonan daripada pemohon dapat melihat pemohonan menjalankan aktiviti yang telah di mohon terpapar rekod kelulusan menjalankan aktiviti.

| 2<br>Kategor<br>Categor/ | Maklumat Permohonar<br>Application Information                    | : | PENYELIDIKAN (RESEARCH)                                                                 | Ţ                         |
|--------------------------|-------------------------------------------------------------------|---|-----------------------------------------------------------------------------------------|---------------------------|
| Claim I<br>Bil<br>No     | for Research<br>Tarikh Mula/ Tarikh Tamat<br>Start Date/ End Date |   | Maklumat Permohonan<br>Application Details                                              | Tindakan<br><i>Action</i> |
|                          |                                                                   |   | TIADA REKOD / (NO RECORD)                                                               |                           |
|                          |                                                                   |   |                                                                                         |                           |
|                          |                                                                   |   | Klik di sini untuk tuntutan Lain Lain tanna me                                          | lalui Sistem Kelulu       |
|                          |                                                                   |   | Klik di sini untuk tuntutan Lain-Lain tanpa mel<br>(Click here to claim for Others with | lalui Sis                 |

6. Pemohon perlu menekan butang *edit* di bahagian tindakan untuk mengemaskini permohonan wang pendahuluan diri.

# PINDAHAN WANG SECARA DALAMAN (INTERNAL MONEY TRASFER)

#### 1. Pilih view ALL PROJECTS

| For more information, please contact<br>• Grant Management : +603-7967 4522<br>• Finance & Technical : +603-7967 4525 |                   |                             |                              | ACTIVITY APPLICATION<br>[USER MANUAL] |
|----------------------------------------------------------------------------------------------------|-------------------|-----------------------------|------------------------------|---------------------------------------|
| <b>RESEARCHER</b> (PENYELIDIK)                                                                                        |                   |                             |                              |                                       |
|                                                                                                    | VIEW ALL PROJECTS | NEW ACTIVITY<br>APPLICATION | ALL ACTIVITY<br>APPLICATIONS |                                       |

- 2. Pilih kod projek UMCares (cth: knowledge transfer program, RU006-2015)
- 3. Pilih bahagian *EXPENSES*
- 4. Pilih ADD NEW EXPENSES
- 5. Anda boleh memilih mana-mana agihan untuk membuat pembayaran

Please fill in the following form and press "save" to add the new expenses.

| Budget Year            | 2015       | 5 ( from 07/04/2015 to 31/12/2016)                                                                                           |                 |                        |             |                   |              |                   |        |
|------------------------|------------|----------------------------------------------------------------------------------------------------|-----------------|------------------------|-------------|-------------------|--------------|-------------------|--------|
|                        |            | Category                                                                                                    | Allocation (RM) | Ending<br>Balance (RM) | New<br>(RM) | Committed<br>(RM) | Paid<br>(RM) | Available<br>(RM) | Action |
|                        | $\bigcirc$ | Wages & Salaries                                                                                                    | 102,900.00      | 0.00                   | 0.00        | 23,961.10         | 0.00         | 78,938.90         |        |
|                        | $\bigcirc$ | Travel Expenses & Subsistence                                                                                                | 31,173.00       | 0.00                   | 0.00        | 2,000.00          | 2,838.00     | 26,335.00         |        |
| Allocation Category    | $\bigcirc$ | Rental                                                                                                    | 36,458.00       | 0.00                   | 0.00        | 0.00              | 371.00       | 36,087.00         |        |
|                        | ۲          | Supplies & Other Materials                                                                                                   | 79,703.00       | 0.00                   | 0.00        | 8,812.87          | 15,961.90    | 54,928.23         |        |
|                        | $\bigcirc$ | Maintenance & Minor Repair                                                                                                   | 0.00            | 0.00                   | 0.00        | 0.00              | 0.00         | 0.00              |        |
|                        | $\bigcirc$ | Professional Services & Other Services                                                                                       | s 43,570.00     | 0.00                   | 0.00        | 600.00            | 22,475.00    | 20,495.00         |        |
|                        | $\bigcirc$ | Equipment                                                                                                    | 0.00            | 0.00                   | 0.00        | 0.00              | 0.00         | 0.00              |        |
| Sub Category           | ۲          | Sub Category<br>Supplies & Other Materials                                                                                   |                 |                        |             |                   |              |                   |        |
| Sub Sub Category       | •          | Sub Category<br>Research Materials & Consumables<br>Books / Journal<br>IT Equipment<br>Plant & Office Equipment / Laboratory |                 |                        |             |                   |              |                   |        |
| Account Code           | -00        | 0000-B27110                                                                                                    |                 |                        |             |                   |              |                   |        |
| Expense Type           | in         | ternal / external money transfer 🔻                                                                                           |                 |                        |             |                   |              |                   |        |
| Payee                  |            |                                                                                                    |                 |                        | Sel         | ect Payee         |              |                   |        |
| Total Amount (RM)      |            |                                                                                                    |                 |                        |             |                   |              |                   |        |
| iour runount (run)     | Exar       | nple: 2000.00                                                                                                    |                 |                        |             |                   |              |                   |        |
| Internal Money Transfe | er         |                                                                                                    |                 |                        |             |                   |              |                   |        |
| ſ                      |            |                                                                                                    |                 |                        |             |                   |              |                   |        |

- 6. Masukkan jumlah pembayaran dan maklumat pembayaran kemudian tekan SAVE
- 7. Untuk mengesahkan pembayaran di dalam sistem, pemohon perlu memilih **EDIT** di senarai pembayaran seperti yang tertera dibawah

| No | Date       | Ref No      | Year | Allocation Category           | Expense Type                          | Payee | Status | Amount (RM) | totion                 |
|----|------------|-------------|------|-------------------------------|---------------------------------------|-------|--------|-------------|------------------------|
| 1  | 27/01/2017 | 23689202697 | 2015 | Travel Expenses & Subsistence | internal / external money<br>transfer |       | new    | 2.00        | Edit<br>Denete<br>View |

8. Setelah sila pilih *SET TO COMMITTED* untuk membuat pengesahan pembayaran dan tekan *EDIT* seperti tertera dibawah.

| Sub Category                        | Sub Category  Travel & Subsistence - Local  Travel & Subsistence - Abroad                          |              |
|-------------------------------------|----------------------------------------------------------------------------------------------------|--------------|
| Sub Sub Category                    | Sub Category  Travel & Subsistence Fare / Short-Course Subsistence Travel / Conference Subsistence |              |
| Account Code                        | -00000-B21110                                                                                      |              |
| Expense Type                        | internal / external money transfer                                                                 |              |
| Payee                               |                                                                                                    | Select Payee |
| Total Amount (RM)                   | 2<br>Example: 2000.00                                                                              |              |
| Internal Money Tran                 | sfer                                                                                               |              |
| Description                         | persidangan                                                                                        |              |
| Set to committed<br>Back Reset Edit |                                                                                                    |              |

9. Setelah tekan *EDIT*, pemohon perlu mencetak (*PRINT*) seperti dibawah

Bursar University of Malaya

IL

### Internal Money Transfer

| Project No<br>SAGA Project No<br>Project Leader<br>Payee<br>Allocation Category<br>Account Code<br>Expenses Category<br>Description | : RU006-2015<br>Books / Journal<br>- 00000-B27111<br>Internal Money Transfer<br>- MAJALAH TAHUNAN UMCARES |
|----------------------------------------------------------------------------------------------------|----------------------------------------------------------------------------------------------------|
| Description                                                                                                    | : MAJALAH TAHUNAN UMCARES                                                                                 |
| Date of Transaction                                                                                                    | : 27/01/2017                                                                                              |

Project Account Balance: RM 196,484.13

Submitted By:

Approved By:

Head / Dean

Date: 27/01/2017

Date & Cop

10. Pemohon perlu mendapatkan pengesahan daripada ketua jabatan atau dekan.

11. Pemohon perlu mengemukakan dokumen sokongan dan anda boleh hantar kepada bendahari PTj/UMCares/IPPP.

# E-PEROLEHAN (E-PROCUMENT)

- 1. Kesemua pembelian bahan-bahan bagi kegunaan projek komuniti, pemegang geran **WAJIB** menggunakan platfrom e-perolehan.
- 2. Pemohon perlu memilih **PERMOHONAN BARU** di bawah **PEROLEHAN.**

| Keperluan Permohonan           |                    |                        | 🚛 👯                                                                                                    |
|--------------------------------|--------------------|------------------------|----------------------------------------------------------------------------------------------------|
| Perolehan                      | Senaral Permohonan | Pentadbir Mengikut PTJ | Pengumuman Terkini     NOTIS PEMBERITAHUAN PENDAFTARAN/     PENGAKTIFAN AKAUN PEMBEKAL DALAM     NEGARA MULAI SEPTEMBER 2018.     NOTIS PEMBERITAHUAN PENDAFTARAN/     PENGAKTIFAN AKAUN PEMBERAL DALAM NEGARA     MULAI 1 SEPTEMBER 2018. <u>View</u> |
| Maklumat Peribadi              | Manual Pengguna    | Kallan Pasaran         | NOTIS PEMBERITAHUAN PELAKSANAAN CUKAI<br>JUALAN & PERKHIDMATAN (SST).<br>NOTIS PEMBERITAHUAN PELAKSANAAN CUKAI JUALAN<br>& PERKHIDMATAN (SST). <u>View</u><br>More.                                                                                    |
| Pertukaran Maklumat Sebutharga |                    |                        |                                                                                                    |

- 3. Pilih PTj, Jabatan dan Seksyen yang betul mengikut PTj masing-masing.
- 4. Pilih jenis perolehan mengikut kesesuian permohonan pembelian sama ada **BEKALAN**, **PERKHIDMATAN** atau **KERJA**.

| ł | Keluar ke platfom <i>eProc</i> 幅         |       |                                                       | Senarai | Baru | Menu         |
|---|------------------------------------------|-------|-------------------------------------------------------|---------|------|--------------|
|   | Keperluan Permohonan                     |       |                                                       |         |      | <b>28</b> ## |
|   | Sila pilih PTj yang anda mahu hantar per | nohor | ian anda ini                                          |         |      |              |
|   | РТј                                      | :     | TIMBALAN NAIB CANSELOR (HAL EHWAL PELAJAR DAN ALUMNI) | •       |      |              |
|   | Jabatan                                  | :     | BAHAGIAN HAL EHWAL PELAJAR & ALUMNI                   | •       |      |              |
|   | Seksyen                                  | :     | SEKSYEN PENTADBIRAN & KEWANGAN                        | •       |      |              |
|   | Jenis Perolehan *                        | :     | << Sila Pilih >> •                                    |         |      |              |
|   | Kaedah *                                 | :     | << Sila Pilih >> •                                    |         |      |              |
|   | Penyelidikan ? *                         | :     | << Sila Pilih >> •                                    |         |      |              |
|   |                                          |       | Submit                                                |         |      |              |

- 5. Bagi **KAEDAH** pembelian pula, pemohon perlu memilih **PEMBELIAN TERUS** sahaja kerana nilai pembelian tidak melebihi RM 20,000.00.
- 6. Pemohon perlu memilih **PENYELIDIKAN (IPPP**) bagi seksyen penyelidikan dan pilih **KOD PROJEK** bagi geran UMCares.

| Sila pilih PTj yang anda mahu hantar per | noho | nan anda ini                                                        |
|------------------------------------------|------|---------------------------------------------------------------------|
| PTj                                      | ;    | TIMBALAN NAIB CANSELOR (HAL EHWAL PELAJAR DAN ALUMNI)               |
| Jabatan                                  | :    | BAHAGIAN HAL EHWAL PELAJAR & ALUMNI                                 |
| Seksyen                                  | :    | SEKSYEN PENTADBIRAN & KEWANGAN                                      |
| Jenis Perolehan *                        | :    | << Sila Pilih >> •                                                  |
| Kaedah *                                 | :    | << Sila Pilih >> •                                                  |
| Penyelidikan ? *                         | :    | Penyelidikan (IPPP) 🔻                                               |
| Kod Projek *                             | :    | <b>•</b>                                                            |
|                                          |      | Bagi Kod Projek Yang tiada dalam senarai sila hubungi IPPP,79674525 |
| Peruntukan Tahunan                       | :    |                                                                     |
| Pelulus Geran                            | :    |                                                                     |
| Kategori Peruntukan *                    | :    | << Sila Pilih >>                                                    |
| Sub Kategori *                           | :    | << Sila Pilih >> 🔻                                                  |
| Sub Sub Kategori *                       | :    | << Sila Pilih >> •                                                  |
|                                          |      | Submit                                                              |

7. Peruntukan dan juga pelulus geran (Pengarah UMCares) terpapar. Pemohon perlu memilih vot yang ingin di gunakan (KATEGORI PERUNTUKAN) mengikut kesesuaian untuk membuat pembayaran selepas itu, pilih SUB KATEGORI dan juga SUB SUB KATEGORI.

8. Isi maklumat yang di perlukan di dalam sistem e-perolehan mengikut ketetapan yang di perlukan dan kemudian tekan butang *SUBMIT*.

| - Maklumat Permohonan                                         |                                                                                                    |
|---------------------------------------------------------------|----------------------------------------------------------------------------------------------------|
| Tajuk Perolehan *                                             |                                                                                                    |
|                                                               |                                                                                                    |
|                                                               |                                                                                                    |
| Tujuan *                                                      | : << Sila Piliti >> T                                                                                                    |
| Jenis Perolehan *                                             | : Bekalan                                                                                                    |
| Kaedah *                                                      | : Pembelian Terus                                                                                                    |
| Nilai Permohonan *                                            | : RM 1.00 - RM 20,000.00                                                                                                    |
| Anggaran Harga (RM) *                                         | sila masukkan harga anggaran tanpa GST                                                                                                    |
|                                                               | Sila laksanakan kajian pasaran terlebih dahulu sebelum membuat pelawaan tawaran                                                                                                    |
| Anggaran Harga termasuk GST (RM)                              | :                                                                                                    |
| Nama Penerima *                                               |                                                                                                    |
|                                                               | 1. Taip nama penuh staf. (Chi : Mohamad)<br>2. Sia funggu semertara sistem memaparkan senarai nama penuh secara automatik.<br>3. Siki pada menas staf yang tertera.                                                                                  |
| Justifikasi Permohonan *                                      | 1                                                                                                    |
|                                                               |                                                                                                    |
|                                                               |                                                                                                    |
| Perlukan dokumen ?                                            | i Katalon                                                                                                    |
|                                                               | - namy                                                                                                    |
|                                                               | 🔲 Surat Perjanjian (Vendor perlu lampirkan surat perjanjian semasa menerima tawaran)                                                                                                    |
| Tarikh Jangkaan Penerimaan / Siap Barang /<br>Servis / Kerja* |                                                                                                    |
| No Telefon Pemohon *                                          | * +603-79677360                                                                                                    |
| Lawat Tapak                                                   | : 🛛 Ya (dia tanda jika pembelai WAJIB lawat tapak contoh : untuk tujuan pengubahsuaian ruang, lanskap, pembaikan barang rosak di yang berkaitan). Pemohon WAJIB masukkan nama pembelai yang hadr lawat tapak ke dalam satem selegas lawatan pembelai |
| Dokumen Sokongan                                              | : Choose File No file chosen<br>(Penambahan dokumen solongan boleh diakukan selepas submit)<br>Fer updasi seri des net exceed 249                                                                                                    |
|                                                               |                                                                                                    |
|                                                               |                                                                                                    |
|                                                               | Submit reset                                                                                                    |

- 9. Isi maklumat item perolehan dan spesifikasi item bagi memudahkan proses seterusnya.
- 10. Pemohon perlu memilih kod bidang yang sesuai bagi item tersebut seperti tertera dibawah

| Pilih Kod Bidang/Gred yar | ng bersesuaia                                                  | n untuk sebutharga ini :                                                                                               |                     |                                                                                                    |
|---------------------------|----------------------------------------------------------------|----------------------------------------------------------------------------------------------------|---------------------|----------------------------------------------------------------------------------------------------|
| Lampiran                  | :- <u>Kod Bida</u><br>:- <u>Kod Pene</u><br>:- <u>Kod Pene</u> | ng Pendaftaran MOE (Bekalan dan Perkhidmatan)<br>Iaftaran Kontraktor CIDB<br>Iaftaran MOE Firma Perunding              |                     |                                                                                                    |
| Syarat kategori           | ○ Mesti m<br>● Mempu                                           | emenuhi SEMUA kod kategori/pengkhususan yang dipilih dib<br>nyai SEBAHAGIAN daripada kod kategori/pengkhususan yan     | awah<br>g dipilih d | ibawah                                                                                                    |
| Cementerian Kewangan      |                                                                | 010101 - Penerbitan Dan Penyiaran/penerbitan: Bahan<br>Bacaan Terbitan Luar Negara                                     |                     | 010102 - Penerbitan Dan Penyiaran/penerbitan: Bahar<br>Bacaan                                                                 |
|                           |                                                                | 010103 - Penerbitan Dan Penyiaran/penerbitan:<br>Penerbitan Elektronik Atas Talian                                     |                     | 010104 - Penerbitan Dan Penyiaran/penerbitan: Bahar<br>Penerbitan Elektronik Dan Muzik/lagu ( Siap Cetak)                     |
|                           |                                                                | 010201 - Penerbitan Dan Penyiaran/kertas: Kertas                                                                       |                     | 010299 - Penerbitan Dan Penyiaran/kertas: Pembuat<br>(kertas)                                                                 |
|                           |                                                                | 010301 - Penerbitan Dan Penyiaran/peralatan<br>Penerbitan/percetakan: Peralatan Percetakan Serta<br>Aksesori           |                     | 010302 - Penerbitan Dan Penyiaran/peralatan<br>Penerbitan/percetakan: Peralatan Sistem Bunyi,<br>Pembesar Suara Dan Projektor |
|                           |                                                                | 010303 - Penerbitan Dan Penyiaran/peralatan<br>Penerbitan/percetakan: Peralatan/perkakasan<br>Penyuntingan/persembahan |                     | 010304 - Penerbitan Dan Penyiaran/peralatan<br>Penerbitan/percetakan: Medium Penyimpanan                                      |
|                           |                                                                | 010399 - Penerbitan Dan Penylaran/peralatan<br>Penerbitan/nerretakan: Pembuat (neralatan                               |                     | 010401 - Penerbitan Dan Penyiaran/papan Tanda Dan<br>Aksesori: Panan Tanda Dan Aksesori                                       |

Kod Bidana / Grod -

- 11. Permohonan pemohon akan disemak oleh bahagian kewangan PTj masing dan diluluskan oleh ketua PTj/Dekan fakulti masing-masing.
- 12. Pemohon perlu mengikut proses e-perolehan mengikut tatacara e-perolehan yang telah ditetapkan oleh Universiti Malaya.

# PEMBAYARAN BALIK (REIMBURSEMENT)

- 1. Pemegang geran boleh menggunakan duit sendiri terlebih dahulu untuk menjalankan aktiviti dan memohon pembayaran balik (reimbursement) melalui pembayaran.
- 2. Pemegang geran perlu pergi kepada tab **pembayaran** bagi membuat pembayaran balik dan memilih non PO Invoice

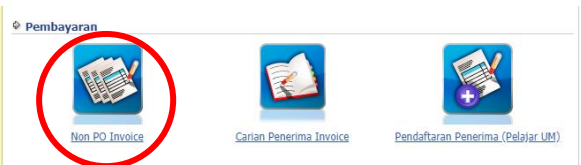

- 13. Selepas itu, pemohon perlu memastikan PTj, Jabatan dan Seksyen yang betul mengikut PTj pemohon.
- 3. Jenis perolehan adalah mengikut kesesuaian permohonan. Bagi kategori penerima, pemohon perlu memilih sama ada UM-staff-Internal (staf UM sahaja), UM-external-staff (individu bukan warga UM yang berdaftar dengan UM) dan UM-Student (pelajar UM).
- 4. Pemohon perlu memilih reimbursement bagi tujuan pembayaran balik
- 5. Pemohon perlu memilih **PENYELIDIKAN (IPPP**) bagi seksyen penyelidikan dan pilih **KOD PROJEK** bagi geran UMCares.

| Kependan Permononan                     |              |                                                                     |
|-----------------------------------------|--------------|---------------------------------------------------------------------|
| Sila pilih PTj yang anda mahu hantar pe | rmohonan and | da ini                                                              |
| РТј                                     | :            | TIMBALAN NAIB CANSELOR (HAL EHWAL PELAJAR DAN ALUMNI)               |
| Jabatan                                 | :            | BAHAGIAN HAL EHWAL PELAJAR & ALUMNI                                 |
| Seksyen                                 | :            | SEKSYEN PENTADBIRAN & KEWANGAN                                      |
| Jenis Perolehan *                       | :            | Perkhidmatan •                                                      |
| Kaedah *                                | :            | Non PO Invoice                                                      |
| Kategori Penerima *                     | :            | UM-Staff-Internal 🔻                                                 |
| Kategori Non PO Invoice *               | :            | Reimbursement <b>T</b>                                              |
| Penyelidikan ? *                        | :            | Penyelidikan (IPPP) ▼                                               |
| Kod Projek *                            | :            | <b>v</b>                                                            |
|                                         |              | Bagi Kod Projek Yang tiada dalam senarai sila hubungi IPPP,79674525 |
| Peruntukan Tahunan                      | :            |                                                                     |
| Pelulus Geran                           | :            |                                                                     |
| Kategori Peruntukan *                   | :            | << Sila Pilih >> •                                                  |
| Sub Kategori *                          | :            | << Sila Pilih >> V                                                  |
| Sub Sub Kategori *                      | :            | << Sila Pilih >> V                                                  |
|                                         |              |                                                                     |
|                                         |              | Submit                                                              |

- 6. Peruntukan dan juga pelulus geran (Pengarah UMCares) terpapar. Pemohon perlu memilih vot yang ingin di gunakan (KATEGORI PERUNTUKAN) mengikut kesesuaian untuk membuat pembayaran selepas itu, pilih SUB KATEGORI dan juga SUB SUB KATEGORI.
- 7. Isi maklumat yang di perlukan di dalam sistem e-perolehan mengikut ketetapan yang di perlukan dan kemudian tekan butang *SUBMIT.*
- 8. Bagi nama penerima, pemohon perlu memasukkan no kad pengenalan penerima di tempat kolum **NAMA PENERIMA**.

9. Muat naik resit-resit barangan yang telah dibeli bagi program komuniti di dokumen sokongan.

| - Maklumat Permohonan                           |                                                                                                    |
|-------------------------------------------------|----------------------------------------------------------------------------------------------------|
| Kategori Penerima *                             | : UM-Staff-Internal T                                                                                                    |
| Kategori Non PO Invoice *                       | : Reinbursement T                                                                                                    |
| Tajuk Perolehan *                               |                                                                                                    |
|                                                 |                                                                                                    |
| Tujuan *                                        | : << Sila Pilin >> ▼                                                                                                    |
| Jenis Perolehan *                               | : < <sila pilih="">&gt; T</sila>                                                                                                    |
| Kategori *                                      | :                                                                                                    |
| Nama Penerima <sup>®</sup>                      | supportantiative fails of animate logi state interaction population and upto adaptive fourname department in the ad-     state MASURKAIN NO. 12 / PASSPORT VANO LENGKAP UNITUK CARIAN NAMA PENERIMA     Predataman in those:     UM-S-Sterma I: https://wordscum.edu.my/ (Individual Registration)     UM-Suder I: https://wordscum.edu.my/ (Individual Registration)     UM-Suder I: https://wordscum.edu.my/ (Individual Registration) |
| Perolehan Khidmat Luaran ( <i>outsource</i> ) ? | : 🗧 Ya (Sia nujuk UM-PT00-MK ( PARA 7.4 PEROLEHANI) dalam laman web QMEC)                                                                                                    |
| Harga Perolehan (RM) *                          | : Sila masukkan harga anggaran tanpa GST<br>Sila laksarukan kalian pasaran tertetih dahus sebetum membuat pelawaan tawaran                                                                                                    |
| Anggaran Harga termasuk GST (RM)                |                                                                                                    |
| Justifikasi Permohonan *                        |                                                                                                    |
| Tarikh Invois*                                  | 08-02-2019                                                                                                    |
| No Telefon Pemohon *                            | : +003-79077380                                                                                                    |
| Dokumen Sokongan *                              | : (Invoice / Bil/ Resit) : Choose File No file chosen                                                                                                    |
|                                                 | File upload size does not exceed 2MB                                                                                                    |
|                                                 | Submit reset                                                                                                    |

# **10. PERINGATAN KEPADA PEMEGANG GERAN**

- a. RESIT YANG DIKEMUKAAN PERLULAH TIDAK MELEBIHI RM 500 DALAM SETIAP PEMBELIAN.
- b. SEKIRANYA RESIT MELEBIHI RM 500, PEMOHON PERLU MENYERTAKAN SURAT SOKONGAN KEPADA PIHAK BENDAHARI.
- c. PEMOHON TIDAK DIBENARKAN UNTUK MEMBUAT PECAH KECIL BAGI SETIAP PEBELIAN.
- d. PEMOHON PERLU MENYIMPAN SALINAN RESIT-RESIT TERSEBUT.
- 11. Permohonan pemohon akan disemak oleh bahagian kewangan PTj masing dan diluluskan oleh ketua PTj/Dekan fakulti masing-masing.
- 12. Pemohon perlu mengikut proses e-perolehan mengikut tatacara e-perolehan yang telah ditetapkan oleh Universiti Malaya.

# HONORARIUM

- 1. Honorarium adalah bayaran yang diberikan untuk perkhidmatan professional yang diberikan secara nominal.
- 2. Pemegang geran perlu pergi kepada tab **pembayaran** bagi membuat pembayaran balik dan memilih non PO Invoice

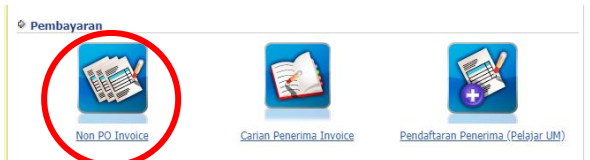

- 3. Selepas itu, pemohon perlu memastikan PTj, Jabatan dan Seksyen yang betul mengikut PTj pemohon.
- 4. Jenis perolehan adalah mengikut kesesuaian permohonan. Bagi kategori penerima, pemohon perlu memilih sama ada UM-staff-Internal (staf UM sahaja), UM-external-staff (individu bukan warga UM yang berdaftar dengan UM) dan UM-Student (pelajar UM).
- 5. Pemohon perlu memilih *honorarium* bagi tujuan pembayaran kepada penerima.
- 6. Peruntukan dan juga pelulus geran (Pengarah UMCares) terpapar. Pemohon perlu memilih vot yang ingin di gunakan (**KATEGORI PERUNTUKAN**) mengikut kesesuaian untuk membuat pembayaran selepas itu, pilih **SUB KATEGORI** dan juga **SUB SUB KATEGORI**.

| Reperiuali Perinononali                     |          |                                                                     |
|---------------------------------------------|----------|---------------------------------------------------------------------|
| Sila pilih PTj yang anda mahu hantar permol | ionan ar | da ini                                                              |
| РТј                                         | :        | TIMBALAN NAIB CANSELOR (HAL EHWAL PELAJAR DAN ALUMNI)               |
| Jabatan                                     | :        | BAHAGIAN HAL EHWAL PELAJAR & ALUMNI                                 |
| Seksyen                                     | :        | SEKSYEN PENTADBIRAN & KEWANGAN                                      |
| Jenis Perolehan *                           | :        | Perkhidmatan •                                                      |
| Kaedah *                                    | :        | Non PO Invoice                                                      |
| Kategori Penerima *                         | :        | UM-Student •                                                        |
| Kategori Non PO Invoice *                   | :        | Honorarium 🔻                                                        |
| Penyelidikan ? *                            | :        | Penyelidikan (IPPP) 🔻                                               |
| Kod Projek *                                | :        | ▼                                                                   |
|                                             |          | Bagi Kod Projek Yang tiada dalam senarai sila hubungi IPPP,79674525 |
| Peruntukan Tahunan                          | :        |                                                                     |
| Pelulus Geran                               | :        |                                                                     |
| Kategori Peruntukan *                       | :        | Professional Services & Other Services <b>*</b>                     |
| Sub Kategori *                              | :        | Entertainment, Hospitality and Honorarium 🔻                         |
| Sub Sub Kategori *                          | :        | Honorarium / Consolation/ Gifts 🔹                                   |
|                                             |          |                                                                     |
|                                             |          | Submit                                                              |

7. Isi maklumat yang di perlukan di dalam sistem e-perolehan mengikut ketetapan yang di perlukan dan kemudian tekan butang *SUBMIT.* 

8. Bagi nama penerima, pemohon perlu memasukkan no kad pengenalan penerima di tempat kolum NAMA PENERIMA.

| Kategori Penerima *                             | : UM-Student                                                                                                    |
|-------------------------------------------------|----------------------------------------------------------------------------------------------------|
| Kategori Non PO Invoice *                       | : Honorarium V                                                                                                    |
| Tajuk Perolehan *                               |                                                                                                    |
|                                                 | 1                                                                                                    |
|                                                 |                                                                                                    |
| Tujuan *                                        | : < <sila pilih="">&gt; Y</sila>                                                                                                    |
| Jenis Perolehan *                               | : << Sila Pilih >> T                                                                                                    |
| Kategori *                                      | : ® <i>Non PO Invoice</i> Dengan Perjanjian<br>Bagi permohonan Non PO Invoice yang tidak melibatkan perjanjian sila rujuk dengan pentadbir eprocurement di Jabatan.               |
| Nama Penerima*                                  | :                                                                                                    |
|                                                 | SILA MASUKKAN NO. IC/PASSPORT YANG LENGKAP UNTUK CARLAN NAMA PENERIMA<br>Pendataran Benerima Intolasi:                                                                            |
|                                                 | UM-External :: https://vendor.um.edu.my/ (Individual Registration)<br>UM-External :: Staf perfure register pada eprocument (permohonan) modul 'Pendaftaran Penerima (Pelajar UM)' |
| Perolehan Khidmat Luaran ( <i>outsource</i> ) ? | : 🔲 Ya (Sila rujuk UM-PT00-MK ( PARA 7.4 PEROLEHAN) dalam laman web QMEC)                                                                                                    |
| Harga Perolehan (RM) *                          | : Sila masukkan harga anggaran tanpa GST                                                                                                    |
|                                                 | Sila faksanakan kajian pasaran terlebih dahulu sebelum membuat pelawaan tawaran                                                                                                   |
| Justifikasi Permohonan *                        | 2                                                                                                    |
|                                                 |                                                                                                    |
|                                                 |                                                                                                    |
| Tankh Invois*                                   | · 08-02-2019                                                                                                    |
| No Telefon Pemohon *                            | * +603-79677360                                                                                                    |
| Dokumen Sokongan *                              | : (Surat perlantikan / Surat Sokongan): Choose File No file chosen                                                                                                    |
|                                                 | File upload size does not exceed 2MB                                                                                                    |
|                                                 |                                                                                                    |
|                                                 | Submit reset                                                                                                    |
| * = Wajib Diisi                                 |                                                                                                    |

9. Muat naik surat lantikan / surat sokongan. Contoh surat lantikan adalah seperti berikut.

UM.TNC2/UMCares/607 30 Mac 2018

En Saiful Azwan Bin Moh Alias 950910-01-7661

UNIVERSITY

OF MALAYA

PERLANTIKAN SEBAGAI PELAJAR PEMBANTU DI PUSAT KOMUNITI DAN KELLESTARIAN (UMCares) Dengan segala hormatnya perkara di atas adalah dirujuk.

Adalah dimaklumkan bahawa Pusat Komuniti dan Kelestarian (UMCares) telah melantik tuan agai Pelajar Pembantu mulai 1 Oktober 2018 - 31 Disember 2018.

Schubungan itu, dilampirkan terma dan syarat sorta skop tugas bagi perlantikan tersebut sebagai rujukan tuan.

Jawatan ini adalah bertaraf sambilan dengan bayaran honorarium adalah sebanyak RM8.00

THE COMMUNITY AND SERTAINABLITY CENTRE (IMDares) Level 6, Research Management & Investion Complex (MICL, University of Malaya, 2000) Kala Languer, MIL/VEW 16/9020 /02/ 1/236 / 1/266 / 1/260 / 1/260 / 1/260 / 1/260 / 1/260 / 1/260 / 1/260 / 1/260 / 1/260 / 1/260 / 1/2

Adalah diharapkan tuan dapat menjalankan tugas yang diberikan dengan sepenuh perhatian Sekian, terima kasih.

#### Terma dan syarat-syarat perlantikan sebagai Pelajar Pembantu 1) Tempoh perlantikan adalah berdasarkan surat perlantikan.

- Waktu bekerja adalah 9 pagi 5.30 petang (Isnin hingga Jumaat) tetapi tertakluk kepad keperluan aktiviti pejabat di luar masa ini dari semasa ke semasa.
- 3) Pembantu Projek Sambilan yang dilantik tidak dianggap sebagai seorang staf dalam Perkhidmata Tetap Universiti Malaya dan tidak berhak mendapat keistimewaan yang sama di bawah Skir Universiti Malaya yang biasa diberikan kepada staf dalam perkhidmatan tetap Universiti.
- Pengarah UMCares boleh pada bila-bila masa menamatkan perlantikan ini dengan terlebih dahul memberikan seminggu notis.
- Pembantu Projek Sambilan yang dilantik perlu mengambil perhatian bahawa segala m rasmi yang diperoleh semasa bertugas di Universiti ini tidak boleh dibocorkan atau disar kepada sesiapa juga.
- Tidak mencemarkan nama baik UMCares dan UM dengan apa cara sekalipun termasuk melah media elektronik dan laman sosial.
- 7) Pembayaran akan dibuat berdasarkan bilangan hari tuan/puan bekerja.
- 8) Setiap pelajar dikenakan bayaran RM8/jam bagi sebarang hari termasuk hari cuti umu

9) Setiap Pelajar dibenarkan untuk bekerja maksimum 8 jam sehari dan maksimum 100 jam sebulan 10) Setiap pelajar yang bekerja lebih daripada 100 jam sebulan perlu mendapat kebenaran pengarah 11) Tiada elaun lain akan dibayar kepada pelajar

- 12) Setiap 3 1/2 jam bekerja, pelajar layak mendapat 1/2 jam waktu rehat yang berbayar.
- 13) Pihak UM dan Universiti Malaya tidak akan menanggung kos pengangkutan sepanjan berkhidmat di UMCares.

14) Sekiranya terdapat kemalangan, kehilangan barang peribadi, pihak UMCares dan Universi Malaya tidak akan menanggung kerugian tersebut.

Skop tugas sebagai Pembantu Projek Sambilan di Pusat Komuniti dan kelastarian (UMCares)

- 1) Membantu UMCares dalam menguruskan pasar UCTC setiap bulan.
- 2) Membantu mengemaskini maklumat semua yang diperlukan oleh UCTC.
- 3) Membantu gerak kerja pejabat UMCares

4) Melaksanakan tugas mengikut arahan Pengarah atau Pegawai UMCares dari masa ke semasa

#### **10. PERINGATAN KEPADA PEMEGANG GERAN**

بوزهرههاايا

- a. AHLI PROJEK / KOLOBORATOR TIDAK DIBENARKAN UNTUK DIBAYAR.
- b. PEMBANTU PROJEK YANG MEMPUNYAI SEBARANG PERTALIAN DENGAN KETUA PENYELIDIK/PENYELIDIK BERSAMA TIDAK DIBENARKAN UNTUK DIBAYAR.
- 11. Permohonan pemohon akan disemak oleh bahagian kewangan PTj masing dan diluluskan oleh ketua PTj/Dekan fakulti masing-masing.
- 12. Pemohon perlu mengikut proses e-perolehan mengikut tatacara e-perolehan yang telah ditetapkan oleh Universiti Malaya.

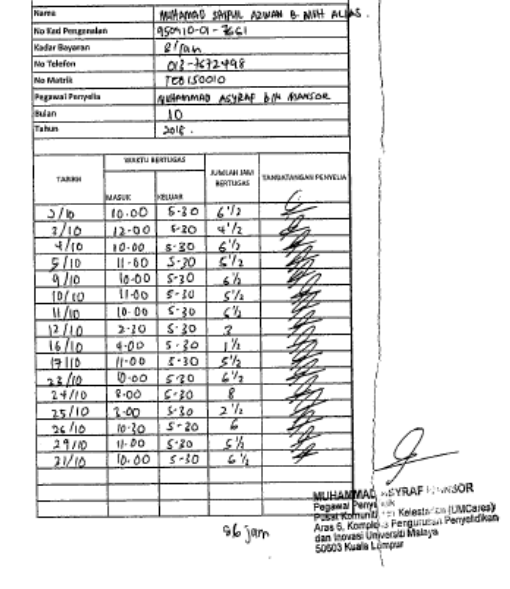

• • •

UNIVERSITY OF MALAYA

io Ked P

UMCARES

# PEMBAYARAN KEPADA INDIVIDU BUKAN WARGA UNIVERSITI MALAYA.

- Sekiranya pemohon ingin membayar individu bukan dari UM dan tidak berdaftar dalam sistem UM, individu tersebut perlu mendaftar di dalam sistem vendor UM di <u>https://vendor.um.edu.my/v3/</u>
- 2. Untuk pendaftaran baru, pemohon perlu tekan click here to register.

| Mar M                                     | A L A Y A & Payment Management                                                                                                    |
|-------------------------------------------|----------------------------------------------------------------------------------------------------|
| Login                                     |                                                                                                    |
| Username                                  | ANNOUNCEMENT QUOTATION CANTEEN / CAFETERIA / PHOTOCOPY / TENDER QUOTATION'S RESULT                                                                                                    |
| Password                                  | Pengumuman VPDA                                                                                                    |
| Login Rese                                | NOTIS PEMBERITAHUAN PELAKSANAAN CUKAI JUALAN & PERKHIDMATAN (SST).                                                                                                    |
| Forgot ID?                                | -<br>Seperti tuan/ puan sedia maklum, Cukai Barang & Perkhidmatan (CBP)/ Goods & Services Tax (GST) telah dimansuhkan dan digantikan deng<br>Cukai Jualan dan Perkhidmatan (SST) berkuatkuasa mulai 1 September 2018.                                                                                                    |
| New Registration Click here To Register   | Selaras dengan peralihan GST kepada SST, pihak Universiti Malaya (UM) telah menetapkan tarikh akhir untuk mengemukakan tuntutan GST ada pada 31 Disember 2018. Sehubungan itu, pihak tuan/puan hendaklah mengemukakan inbois beserta GST selewatnya pada 30 November 2018 b membolehkan bayaran dibuat sebelum 31 Disember 2018. Sebarang inbois beserta GST selepas tarikh tersebut tidak akan dipertimbangkan. |
| Link                                      | Bagi tawaran pembekalan/ perkhidmatan/ kerja mulai 1 September 2018, tuan/ puan perlu memastikan jumlah harga tawaran yang dikemasi<br>dalam sistem adalah termasuk jumlah SST sehingga satu tarikh yang akan dimaklumkan kemudian.                                                                                                    |
| PortalePAY                                | untuk maklumat lanjut, sila hubungi pihak Bahagian Pengurusan Dana & Kawalan Kredit Jabatan Bendahari melalui en<br>bursar_endowtax⊜um.edu.my.                                                                                                    |
| One Blog Castler for failthing boosting ( | NOTIS PEMBERITAHUAN PENDAFTARAN/ PENGAKTIFAN AKAUN PEMBEKAL DALAM NEGARA MULAT 1 SEPTEMBER 2018.                                                                                                    |
| <b>UM</b> PO                              | Seperti tuan/ puan sedia maklum, Cukai Barang & Perkhidmatan (CBP)/ Goods & Services Tax (GST) telah dimansuhkan dan digantikan deng<br>Cukai Jualan dan Perkhidmatan (SST) berkuatkuasa mulai 1 September 2018.                                                                                                    |
| UM FAQ                                    | Walaubagaimanapun, Universiti Malaya (UM) adalah tidak tertakluk untuk mendaftar sebagai organisasi yang memberi perkhidmatan bercukai<br>bawah Akta Cukai Perkhidmatan 2018 dan tidak akan mengenakan SST ke atas perkhidmatan yang diberikan mulai tarikh tersebut.                                                                                                    |
|                                           | Sehubungan itu, bermula 1 September 2018, kadar yuran pendaftaran/ pengaktifan akaun pembekal kekal RM100.00 setahun. Manakala b<br>Janoganan SMS bayaran adalah kekal RM100.00 untuk SD0 SMS                                                                                                    |

- 3. Selepas itu pilih tab **INDIVIDUAL REGISTRATION** untuk pendaftaran. Isi maklumat yang lengkap seperti yang di diperlukan oleh pihak UM.
- Setelah selesai mengisi maklumat yang diperlukan, tekan butang SUBMIT bagi pihak UM menyemak dan memasukkan nama pemohon di dalam sistem UM.
- 5. Nama pemohon akan berada di dalam sistem UM selepas di semak oleh pihak UM selepas beberapa hari.
- Pemegang geran boleh membayar kepada individu tersebut dengan menggunakan sistem perolehan UM,bayaran secara honorarium.
- Nama individu bukan dari warga UM yang telah berdaftar dengan UM akan berada di UM-External-Staff.
- Ahli projek/ penyelidik bersama BUKAN DARI UNIVERSITI Malaya juga perlu didaftarkan di <u>https://vendor.um.edu.my/v3/</u> untuk membolehkan mereka membuat tuntutan perjalanan mereka.

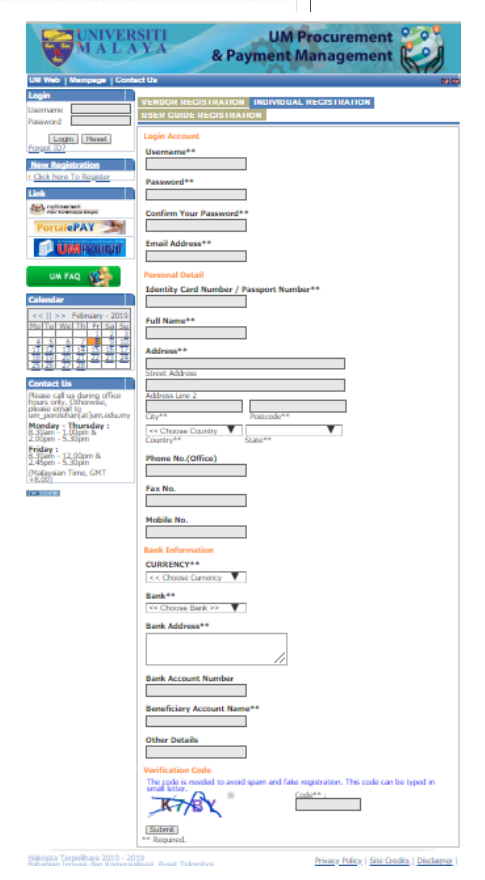

### PEMBAYARAN KEPADA VENDOR

- Sekiranya pemohon ingin membayar vendor bukan dari UM dan tidak berdaftar dalam sistem UM, vendor tersebut perlu mendaftar di dalam sistem vendor UM di <u>https://vendor.um.edu.my/v3/</u>
- 2. Untuk pendaftaran baru, pemohon perlu tekan *click here to register*.

| M                                        | A LAYA & Payment Management                                                                                                    |
|------------------------------------------|----------------------------------------------------------------------------------------------------|
| UM Web   Mainpage   Conta                | id Us                                                                                                    |
| Login                                    | ANNOUNCEMENT QUOTATION CANTEEN / CAFETERIA / PHOTOCOPY / TENDER QUOTATION'S RESULT                                                                                                    |
| Username Password                        | Pengumuman <sup>UPA</sup>                                                                                                    |
| Login Rese                               | NOTIS PEMBERITAHUAN PELAKSANAAN CUKAI JUALAN & PERKHIDMATAN (SST).                                                                                                    |
| Forgot ID?                               | Seperti tuan/ puan sedia maklum, Cukai Barang & Perkhidmatan (CBP)/ Goods & Services Tax (GST) telah dimansuhkan dan digantikan de<br>Cukai Jualan dan Perkhidmatan (SST) berkuatkuasa mulai 1 September 2018.                                                                                                    |
| New Registration Click here To Register  | Selaras dengan peralihan GST kepada SST, pihak Universiti Malaya (UM) telah menetapkan tarikh akhir untuk mengemukakan tuntutan GST ai<br>pada 31 Disember 2018. Sehubungan itu, pihak tuan/puan hendaklah mengemukakan inbois beserta GST selewatnya pada 30 November 2018<br>membolehkan bayaran dibuat sebelum 31 Disember 2018. Sebarang inbois beserta GST selepas tarikh tersebut tidak akan dipertimbangkan. |
| Link                                     | Bagi tawaran pembekalan/ perkhidmatan/ kerja mulai 1 September 2018, tuan/ puan perlu memastikan jumlah harga tawaran yang dikema<br>dalam sistem adalah termasuk jumlah SST sehingga satu tarikh yang akan dimaklumkan kemudian.                                                                                                    |
| PortalePAY                               | Untuk maklumat lanjut, sila hubungi pihak Bahagian Pengurusan Dana & Kawalan Kredit Jabatan Bendahari melalui bursar_endowtax@um.edu.my.                                                                                                    |
| One Stop Cartar for beliefnes broaking @ | NOTIS PEMBERITAHUAN PENDAFTARAN/ PENGAKTIFAN AKAUN PEMBEKAL DALAM NEGARA MULAT 1 SEPTEMBER 2018.                                                                                                    |
| <b>UMPO</b>                              | Seperti tuan/ puan sedia maklum, Cukai Barang & Perkhidmatan (CBP)/ Goods & Services Tax (GST) telah dimansuhkan dan digantikan de<br>Cukai Jualan dan Perkhidmatan (SST) berkuatkuasa mulai 1 September 2018.                                                                                                    |
| UM FAQ                                   | Walaubagaimanapun, Universiti Malaya (UM) adalah tidak tertakluk untuk mendaftar sebagai organisasi yang memberi perkhidmatan bercuk<br>bawah Akta Cukai Perkhidmatan 2018 dan tidak akan mengenakan SST ke atas perkhidmatan yang diberikan mulai tarikh tersebut.                                                                                                    |
|                                          | Sehubungan itu, bermula 1 September 2018, kadar yuran pendaftaran/ pengaktifan akaun pembekal kekal RM100.00 setahun. Manakala<br>Ianooanan SMS, bayaran adalah kekal RM100.00 untuk 500 SMS.                                                                                                    |

- 9. Selepas itu pilih tab **VENDOR REGISTRATION** untuk pendaftaran. Isi maklumat yang lengkap seperti yang di diperlukan oleh pihak UM.
- 10. Setelah selesai mengisi maklumat yang diperlukan, tekan butang *SUBMIT* bagi pihak UM menyemak dan memasukkan vendor di dalam sistem UM.
- 11. Pemegang geran boleh membayar kepada vendor tersebut dengan menggunakan sistem e-perolehan UM mengikut terma dan syarat yang telah ditetapkan.

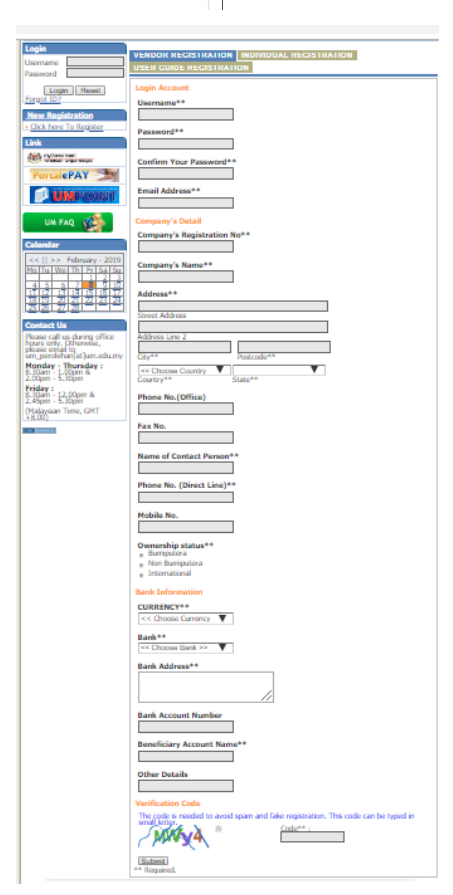